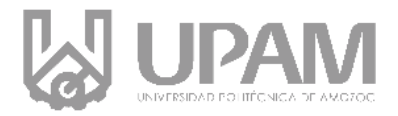

Amozoc de Mota, Puebla a 19 de Junio de 2019 Asunto: Alumnos Aceptados.

#### A QUIEN CORRESPONDA PRESENTE

Por este medio reciban un cordial saludo, al tiempo que hacemos de su conocimiento la relación de alumnos aceptados en la primera etapa de ingreso de la Universidad Politécnica de Amozoc

|                                                           | 🕼 upam                                                                                                | EICHA DE EXAMEN DE ADMISIÓN<br>CICLO ESCOLAR 2017-2018                                                                                                    | PUEBLA                                                                                                    |
|-----------------------------------------------------------|----------------------------------------------------------------------------------------------------|----------------------------------------------------------------------------------------------------|----------------------------------------------------------------------------------------------------|
|                                                           | SOLICITUD No. 791                                                                                     | DATOS DEL ASPIRANT                                                                                                    | E                                                                                                    |
| Para lo cual tendrás que<br>localizar el                  |                                                                                                    |                                                                                                    |                                                                                                    |
| No. de solicitud de tu<br>ficha de examen,                | FECHA D                                                                                               | E APLICACIÓN DE EXAMEN                                                                                                    |                                                                                                    |
| misma que presentaras al<br>momento<br>de la inscripción. | Indicacio<br>1. Presenta<br>2. Lievar idi<br>3. Para pres<br>socapunt<br>4. Se permi<br>5. El dia del | nes:<br>referición oficial con fotografía, INE o credencial de bachilierato,<br>refificación oficial con fotografía, INE o credencial de bachilierato.<br>sentra el examen, deberás llevar 1 lápiz mirado del No. 2, goma y<br>as,<br>rá durante el examen calculadora sencilla no científica, no celular.<br>examen no debes llevar, bolsas, mochilas o teléfono celular. | Documentos entregados (copia):<br>3 Fotografías tamaño infantil<br>Acta de Nacimiento<br>Certificado de Bachillerato<br>CURP<br>INE u otra identificación oficial<br>Comprobante de domicilio |

| INGENIERÍA | EN ENERGÍA | INGENIERÍA EN<br>SOFTWARE |      | GÍA INGENIERÍA EN<br>SOFTWARE INGENIERÍA EN<br>TECNOLOGÍAS DE<br>MANUFACTURA |      | INGENIERÍA<br>AUTOMOTRIZ |      |  |
|------------|------------|---------------------------|------|------------------------------------------------------------------------------|------|--------------------------|------|--|
| 1670       | 1633       | 1691                      | 1656 | 1603                                                                         | 1625 | 1705                     | 1626 |  |
| 1605       | 1616       | 1618                      | 1653 | 1686                                                                         | 1609 | 1621                     | 1662 |  |
| 1689       | 1604       | 1627                      | 1673 | 1684                                                                         | 1615 | 1676                     | 1682 |  |
| 1669       | 1606       | 1613                      | 1630 | 1701                                                                         | 1679 | 1619                     | 1595 |  |
| 1640       | 1608       | 1677                      | 1704 | 1622                                                                         | 1638 | 1637                     | 1654 |  |
| 1661       |            | 1668                      | 1624 | 1694                                                                         | 1693 | 1610                     | 1698 |  |
|            | -          | 1602                      | 1685 | 1697                                                                         | 1700 | 1660                     | 1600 |  |
|            |            | 1650                      | 1628 | 1706                                                                         | 1658 | 1601                     | 1639 |  |
|            |            | 1665                      | 1651 | 1617                                                                         | 1634 | 1657                     | 1674 |  |
|            |            | 1702                      | 1678 |                                                                              |      | 1642                     | 1675 |  |
|            |            | 1629                      | 1703 |                                                                              |      |                          |      |  |
|            |            | 1643                      | 1631 |                                                                              |      |                          |      |  |

NOTA: La universidad emitirá una segunda lista de aceptados el día 7 de agosto de 2019, sin importar la fecha de aplicación del examen de admisión.

UNIVERSIDAD POLITÉCNICA DE AMOZOC Calle Ampliación Luis Oropeza, No.5202. Col. Ampliación San Andrés Las Vegas.

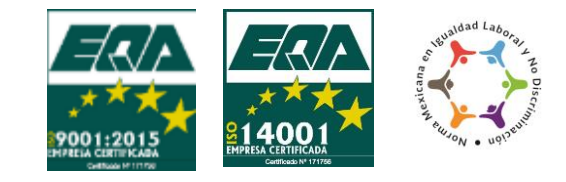

Amozoc, Puebla. C.P. 72980 Tel. (222) 168 80 37 / 168 83 58 / 890 13 92 / 890 35 45 Correo: correspondecia@upamozoc.edu.mx

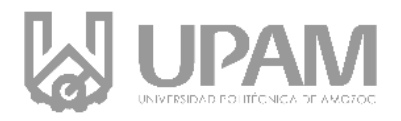

# PROCESO DE INSCRIPCIÓN

Cuatrimestre Septiembre-Diciembre 2019

## Paso 1.- Descargar la referencia de pago de Inscripción Anual y Colegiatura

### por Cuatrimestre.

## Fechas: del 20 al 28 de Junio del 2019

1.1 El aspirante aceptado, deberá ingresar a la siguiente liga:

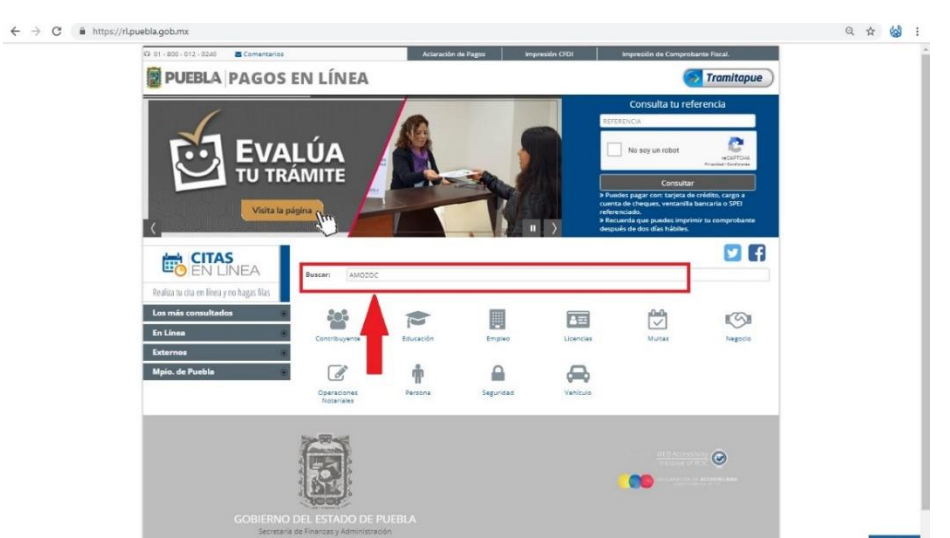

https://rl.puebla.gob.mx/

1.2 En la barra **Buscar**, teclea la palabra "Amozoc", y a continuación se desplegará un menú, donde deberá elegir la opción *Inscripción Anual.* 

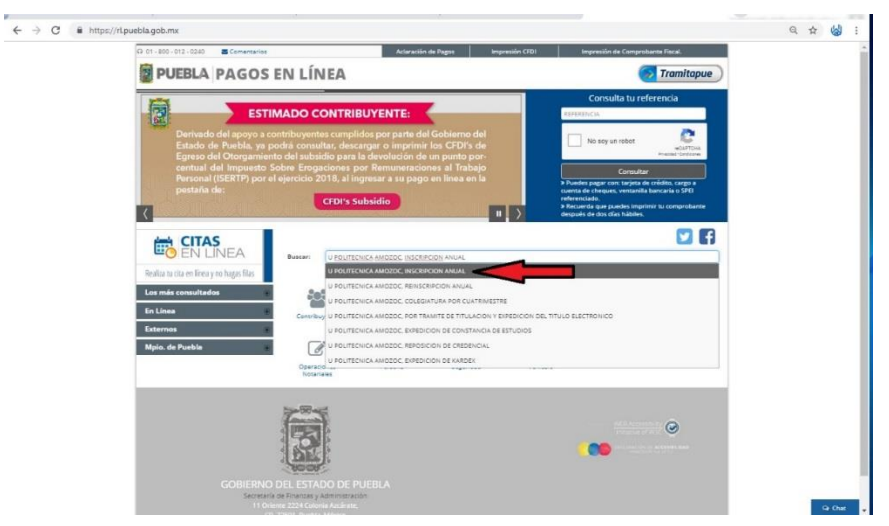

## UNIVERSIDAD POLITÉCNICA DE AMOZOC

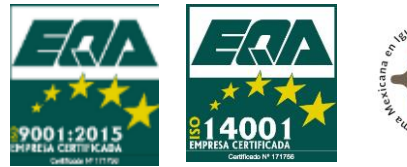

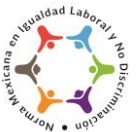

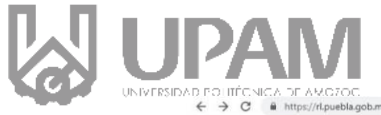

| r AVCZOC<br>ps://tpuebla.gob.mx<br>para la Adminis<br>Proceso Electo<br>será modificad<br>posiciones leg      | stración Pública Estatal, con motivo del<br>raf <i>Local 2019 Puebla</i> , este contenido<br>o temporalmente en atención a las dis-<br>ales y normativas en materia electoral.                                                                                                    | No soy un tobot WardShine<br>Maria Consultar<br>Processing of consultar<br>Processing of consultar and so SPE<br>ordering of consultar and so SPE<br>ordering of consultar and so SPE<br>ordering of consultar and so SPE<br>of councils gue pupped simplifying to comprohere<br>deposed so data haldes | Q 🖈 🍪 : |  |
|----------------------------------------------------------------------------------------------------|----------------------------------------------------------------------------------------------------|----------------------------------------------------------------------------------------------------|---------|--|
| Realiza tra cita en línea y no hagas filas<br>Los más consultados<br>En Línea<br>Externos<br>Mipio, de Puebla | Buscar: U POLITECNICA AMOZOC, COLEGATURA POR CLATRIMESTRE U POLITECNICA AMOZOC, REINGCRIPCION ANUAL U POLITECNICA AMOZOC, REINGCRIPCION ANUAL U POLITECNICA AMOZOC, REINGCRIPCION ANUAL CONTROLS AMOZOC, REINGCRIPCION DE CARTAVILA DE ESTUDIO U POLITECNICA AMOZOC, REPOSICION DE CARTAVILA DE ESTUDIO U POLITECNICA AMOZOC, REPOSICION DE CARTAVILA DE ESTUDIO U POLITECNICA AMOZOC, REPOSICION DE CARTAVILA DE ESTUDIO U POLITECNICA AMOZOC, REPOSICION DE CARTAVILA DE ESTUDIO U POLITECNICA AMOZOC, REPOSICION DE CARTAVILA DE ESTUDIO U POLITECNICA AMOZOC, DIPEDICION DE CARTAVILA DE ESTUDIO U POLITECNICA AMOZOC, DIPEDICION DE CARTAVILA U POLITECNICA AMOZOC, DIPEDICION DE CARTAVILA U POLITECNICA AMOZOC, DIPEDICION | IN DELTITOS ECTRONICO                                                                                                    |         |  |
| GOBIERNO<br>Secretar<br>11 Ce<br>o                                                                            | CELESTADO DE PUEBLA<br>An Finanza y Administration<br>Maria 2014 Comunication<br>1972 Television Comunication<br>1973 Television Comunication                                                                                                    |                                                                                                    |         |  |

1.3 Al seleccionar alguno de los conceptos anteriores aparecerá una ventana emergente la cual deberá dar clic en Aceptar. Seguido de esto, lo dirigirá a una nueva pestaña donde llenará los datos que le solicita de forma puntual.

| 1 Datos Personais > 2 Confirmar > 3 Pagar > 4 Imprimir Recibo <ul> <li>Requisites</li> <li>Por favor, Ilene cuidedosamente los campos solicitados e continuación:</li> </ul> Image: Trámite solicitado         No. de tramite:         749           Descripción del trámite:         U POUTÁCNICA AMOZOC, INSCRIPCIÓN<br>ANUAL         Descripción del trámite:         9 Descripción del trámite:           Costo unitario:         1         1         Descripción del trámite:         1           Costo unitario:         1         1         Saluda         1           Costo unitario:         1         1         Descripción del trámite:         1           Importe Total:         10         Nombreljo fazión Social *         *           Primer Apellido *         CUBP         *         Segunde Apellido *         CUBP           Rec +         Beneficiario del servicio         It sourante recent a fuera del servicio         It sourante recent a fuera del servicio         *           Pomicilio para CFDI o         Calle *         Númicipio *         CuBP         *           Publicilio se encuentra fuera del servicio         Subcicione -         *         >         *           Publicilio se encuentra fuera del servicio E         -         SELECCIONE -         *         >                                                                                                    | 1 Oteos Personales       2 Confirmar > 3 Pager > 4 Imprime Rector <ul> <li>Par favor. Here subladosamente los campos solicitados a continuación:</li> </ul> Par favor. Here subladosamente los campos solicitados a continuación:              No. de tramite: 749             Descripción del trámite: U POUTÉNICA AMOZOC, INSCRIPCIÓN                                                                                                    | 1 Doco Personal 2 2 Conforms 2 3 Page 2 4 Imprime Recision <ul> <li>Requision</li> <li>Preference 2 2 Conforms 2 3 Page 2 4 Imprime Recision</li> <li>Conformation 2 2 Conforms 2 3 Page 2 4 Imprime Recision</li> <li>Conformation 2 2 Conforma 2 3 Page 2 4 Imprime Recision</li> <li>Conformation 2 2 Conforma 2 3 Page 2 4 Imprime Recision</li> <li>Conformation 2 2 Conforma 2 2 2 2 2 2 2 2 2 2 2 2 2 2 2 2 2 2 2</li></ul>                                                                                                    | <b>PUEBLA</b>                              |                                                        |                             | PAGOS EI<br>u politécnica amozoc, inscripc | V LÍNEA    |
|----------------------------------------------------------------------------------------------------|----------------------------------------------------------------------------------------------------|----------------------------------------------------------------------------------------------------|--------------------------------------------|--------------------------------------------------------|-----------------------------|--------------------------------------------|------------|
| Por favor. Ilene cuidadosamente los campos solicitados e continuación:  Trámite solicitado No. de tramite: 749 Descripción del trámite: U POLITÉCNICA ANOZOC, INSCRIPCIÓN ANUAL Costo unitarie: 5410.00 Cantidade: 1 Importe Total: 5410.00 Factura Datos para CFDI o Factura Descripción del servicio E Nombreljo fazón Social * Primer Apellido * CURP Demicilio para CFDI o Factura Calle * Número Exterior * Número Exterior * Número Interior Calle * Número Exterior * Número Interior Calle * Número Exterior * Número Interior Calle * Número Exterior * Número Interior Calle * Coloni * Otra Colonia Calle * Coloni * Otra Colonia                                                                                                    | Per favor, liene cuidadesamente los campos solicitados a continuación:<br>Trámite solicitado No. de tramite: 749 Descripción del trámite: U POLITÉCNICA AN/OZOC, INSERPCIÓN ANUAL Costo unitarie: 5410.00 Canidada: 1 Importe Total: 5410.00 Canidada: 1 Importe Total: 5410.00 Polimer Apellido + CURP Frimer Apellido + CURP Frimer Apellido + CURP RFC + Beneficiario del servicio IL NOMEST O QUIN ESCENAL EL SERVICO RFC + Beneficiario del servicio IL NOMEST O QUIN ESCENAL EL SERVICO CANIDA DE DOMICIO DE ACEDITO CONTENCIA ANIO DE CONTENCIA ANIO DE CONTENCIA A | Privare: lane cuidadosamente los campos solicitados     Image: marginal del trainite:     Vo. de trainite:   Catalitadi:   Catalitadi:   Image: marginal del trainite:   Vo. de trainite:   Catalitadi:   Image: marginal del trainite:   Vo. de trainite:   Catalitadi:   Image: marginal del trainite:   Vo. de trainite:   Catalitadi:   Image: marginal del trainite:   Vo. de trainite:   Vo. de trainit                                                                                                    | 1 Datos Personales > 2 Confirmar >         | 3 Pagar > 4 Imprimir Recibo                            |                             | 0                                          | Requisitos |
| Image: Solicitado       No. de tramite:       749         Descripción del trámite:       U POLITÉCNICA AMOZOC, INSCRIPCIÓN         ANUAL       Saloco         Costo unitario:       Saloco         Costo unitario:       Saloco         Costo unitario:       Saloco         Primer Apalitico *       Saloco         Primer Apalitico *       CURP         Primer Apalitico *       CURP         RC *       Beneficiario del servicio         RC *       Beneficiario del servicio         Pomicilio para CFDI o       Municipio *         Factura       Calle *         Número Exterior *       Número Interior         Municipio *       Lecalidad *         C.P.*       Colonia *       Otra Colonia *         C.P.*       Colonia *       Otra Colonia *         C.P.*       Colonia *       Otra Colonia *                                                                                                    | No. de tramite:       749         Descripción del trámite:       U POLITÉCHICA AMOZOC, INSCRIPCIÓN<br>ANUAL         Costo unitarie:       5410.00         Cantidad:       1         Importe Total:       5410.00         Polatos para CFDI o<br>Factura       Tipo de Persona *         Primer Apellido *       CURP         Reneficiario del servicio       Randanta R. strucco.         Q Domicilio para CFDI o<br>Factura       Calle *         Número Exterior *       Número Interior         Município *       Lescificad 4         Q-selaccione                                                                                                    | Image: Second second second                                | Por favor, llene cuidadosamente los campos | solicitados a continuación:                            |                             |                                            |            |
| ANUAL ANUAL Costo unitario: Contidad: Importe Total: Datos para CFDI o Factura  Tpo de Persona * SELECCIONE - Primer Apellido * CURP Primer Apellido * CURP Primer Apellido * CURP RC * CURP RC * CURP Continuation Control Calle * Curra Control Calle * Control Calle * Cont | ANUAL Costo unitarie: Cantidad: Importe Total: Cantidad: S410.00 Cantidad: S410.00  Tipo de Persona* SELECCIONE Primer Apallido * CURP Primer Apallido * Segundo Apallido * CURP RFC * CURP RFC * CURP Calle * Número Exterior * Número Interior CP. + Colonia C.P. + Colonia C.P. + Colonia C.P. + Colonia C.P. + Colonia C.P. + Colonia C.P. + Colonia C.P. + Colonia C.P. + Colonia C.P. + Colonia C.P. + Colonia C.P. + Colonia C.P. + Colonia C.P. + Colonia C.P. + Colonia C.P. + Colonia C.P. + Colonia C.P. + Colonia C.P. + C.P. + Colonia C.P. + C.P. +      | ANUAL  ANUAL ANUAL ANUAL ANUA | Trámite solicitado                         | No. de tramite: 749<br>Descripción del trámite: U POLI | TÉCNICA AMOZOC, INSCRIPCIÓN |                                            |            |
| Ceste unitarie:                                                                                                    | Cast unitarie:  Satura  Datos para CFDI o Factura  Dimer Apstido *  Seguente 4  Curp  Tipo de Persona *  Seguente 4  Curp  Tipo de Persona *  Seguente 4  Seguente 4  Seguent    | Costo unitarie: 511000<br>Canitade: 1<br>Importe Total: 541000<br>Pattors para CFDI o<br>Factura  Domicilio para CFDI o<br>Factura  Colonia Cello a encuentra fuera del<br>estado de Publa?  Calle * Número Exterior * Número Interior<br>Municipio * Leavidad * Leavidad *<br>Celonia * Ora Celonia<br>C.P. * Celonia * Ora Celonia<br>C.P. * Celonia * Ora Celonia<br>C.P. * Celonia * Ora Celonia<br>C.P. * Celonia * Ora Celonia<br>C.P. * Celonia * Ora Celonia<br>C.P. * Celonia * Ora Celonia<br>C.P. * Celonia * Ora Celonia<br>C.P. * Celonia * Ora Celonia<br>C.P. * Celonia * Ora Celonia                                                                                                    |                                            | ANUAL                                                  |                             |                                            |            |
| Centidad:  Contidad:  Contidad:  Satura  Tipo de Persona *  Nombre(s) o Racón Social *  Segundo Apellido *  CURP  Primer Apellido *  Rec *  Rec *  Rec *  Reficiario del servicio  Cursonat Cr Outh Accust Ac sterior  Continue o Cursonat Cr Outh Accust Ac sterior  Continue o Cursonat Cr Outh Accust Accust Ac sterior  Continue o Cursonat Cr Outh Accust Accust Ac sterior  Continue o Cursonat Cr Outh Accust Accust   | Calità de: Lingerte Tetal: SELECCIONE Primer Apellido + Segundo Apellido + CURP Frimer Apellido + Segundo Apellido + CURP REC + REC +        | Cantidad: Importe Total: Stitucio A Datos para CFDI o Factura  Calica A  Calica A  Ca  |                                            | Costo unitario:                                        | \$410.00                    |                                            |            |
|                                                                                                    | Datos para CFDI o Factura      Domicilio para CFDI o Calle*      Calle*      Comicilio se encuentra fuera del     estado de Puebla?      Colonia *      Otra Colonia      CP.*      Colonia      Colonia             | Bomicilio para CFDI o Factura      Domicilio para CFDI o Factura      Commission para CFDI o Factura      Commission para CFDI o Fact      |                                            | Cantidad:                                              | 1                           |                                            |            |
| Datos para CFDI o Factura      Tipo de Persona*     SELECCIONE      Orma CAPONICIA Servicio      CURP      CONTRACTOR CONTRACTOR CONTRA         | Datos para CFDI o Factura      Tipo de Persona *      Nombre(a) o Razón Social *      SELECCIONE -      Primer Apelido *      CURP      Inter Apelido *      CURP      Cura      Calle *      Número Exterior *      Número Interior      Continio      Continio      C        | Datos para CFDI o Factura      Domicilio para CFDI o Factura      Domicilio para CFDI o Factura      Domicilio para CFDI o Factura      Calle *      Domicilio para CFDI o     Calle *      Domicilio para CFDI o     Calle *      Calle *      |                                            | importe i otal:                                        | \$410.00                    |                                            |            |
| Datos para CFDI o Factura     Primer Apellido *     Segundo Apellido *     CURP Primer Apellido *     CURP      REC *     Beneficiario del servicio     RE Nomero Exterior *     Número Interior     Onnicilio para CFDI o Factura     CP,*     Celonia     Otra Colonia     Otra Colonia     Otra Colonia      Texto en la Imagen                                                                                                    | Datos para CFDI o Factura      Primer Apallido +     CURP      resta de Puebla*      Calie +     Número Exterior +     Número Interior      Calie +     Calie +     Calie        | Datos para CFDI o Factura      Primer Apallido *     Segundo Apallido *     CURP Primer Apallido *     CURP RFC *     Beneficiario del servicio     Ex sousse or quanta de servicio     Ex sousse or quanta de servicio     Calle *     Número Exterior *     Número Interior     Gene     Gene     Gen      |                                            | Tipo de Persona *                                      | Nombre(s) o Razón Social *  |                                            |            |
| Factura     Primer Apellido *     Segunda Apellido *     CUP       RC +     Beneficiario del servicio     IL NOMBE DE QUICH AL SERVICIO.     C       P Domicilio para CFDI o<br>Factura     Calle *     Número Exterior *     Número Interior       Image: Image: Ima                                                                                                    | Factura     Primer Apstildo *     Segunda Apstildo *     CURP       RFC +     Beneficiario del servicio     It NOUSE OF QUIN SECSINA IL SERVICO.       O Domicilio para CFDI o<br>Factura     Calle *     Número Exterior *     Número Interior       Image: Comparison of the servicio of public to encientra fuera del<br>c.p.*     Municipio *     Lacalidad *       Image: Comparison of the servicio of the servicio of the                                                                                                    | Factura     Primer Apellido *     Segunda Apellido *     CUBP       RFC +     Beneficiario del servicio     Et modese de quelle recenta del servicio     Múmero Exterior *       P Domicilio para CFDI o<br>Factura     Calle *     Número Exterior *     Número Interior       I gomicilio se encuentra fuera del<br>estado de Ruebia?     Calonia *     Orra Colonia       C.P. *     Calonia *     Orra Colonia       I gomicilio se encuentra fuera del<br>estado de Ruebia?    SELECCIONE     *                                                                                                    | 🚨 Datos para CFDI o                        | SELECCIONE 🔻                                           |                             |                                            |            |
| RC *     Beneficiario dei servicio     EL NOMBEL DE QUICH RECENSA EL SERVICIO.       O Domicilio para CFDI o<br>Factura     Calle *     Número Exterior *     Número Interior       Image: CFDI o<br>Factura     Image: CFDI o<br>Image: CFDI o<br>CED     Demicilio se encuentra fluera del<br>estado de Puebla:<br>C.P.*     Image: CFDI o<br>Colonia *     Image: CFDI o<br>CED       Image: CFDI o<br>Factura     Image: CFDI o<br>Image: CFDI o<br>CED     Image: CFDI o<br>CED     Image: CFDI o<br>CED     Image: CFDI o<br>CED       Image: CFDI o<br>Factura     Image: CFDI o<br>CED     Image: CFDI o<br>CED     Image: CFDI o<br>CED     Image: CFDI o<br>CED       Image: CFDI o<br>CFDI o<br>CED     Image: CFDI o<br>CED     Image: CFDI o<br>CED     Image: CFDI o<br>CED     Image: CFDI o<br>CED                                                                                                    | RFC +       Beneficiario dei servicio       IL NOUSE CE QUILA ECCENALE SERVICO.         O Domicilio para CFDI o<br>Factura       Calle +       Número Exterior *       Número Interior         Image: Image: I                                                                                                    | P Domicilio para CFDI o     Factura     Cale *     Número Exterior *     Número Interior     Cale *     Número Exterior *     Número Interior     Cale *     Número Exterior *     Número Interior     Cale *     Cale *     Cale       | Factura                                    | Primer Apellido *                                      | Segundo Apellido *          | CURP                                       |            |
| Calle *     Calle *     C      | Calle *     Calle *     C        | Calle *     Calle *     C      |                                            |                                                        | Barradia da data mateira    |                                            |            |
| O Domicilio para CFDI o         Factura             Calle *             Localida *             Localida *             Localida *             CP. *             Colonia *             Colonia *             Texto en la Imagen                                                                                                    | ♥ Domicilio para CFDI o       Calle *       Número Exterior *       Número Interior         ■ _Domicilio se encuentra fuera del estado de Puebla?       Município *       Localidad *         C.P.*       Celonia *       Otra Colonia         Q - SELECCIONE       ▼       -SELECCIONE         Texto en la Imagen       88752       Sequience *                                                                                                    | Calle *     Número Exterior *     Número Interior     Factura     Calle *     Número Exterior *     Número Interior     Calle *     Número Interior     Unicipio *     Calle *     Número Interior     Unicipio *     Calle *     Número Interior     Unicipio *     Calle *     Outinity     Calle *     Número Interior     Unicipio *     Calle *     Outinity     Calle *     Outinity     Outinity     Calle *     Outinity     Calle *     Outinity     Calle *     Outinity     Calle *     Outinity     Calle *     Outinity     Outinity     Outinity     Calle *     Outinity     Outinity     Ou       |                                            | RFC *                                                  | Beneficiario del servicio   | EL NOMBRE DE QUIEN RECIBIRÀ EL SERVICIO.   | C          |
| P Domicilio para CFDI o       Image: Compare CFDI o         Factura       Image: Compare Compare Co                                                                            | P Domicilio para CFDI o       Image: Constraint of the second of the puebla?       Image: Constraint of the second of the puebla?       Image: Constraint of the second of the puebla?         C.P.+       Image: Constraint of the second of the puebla?       Image: Constraint of the second of the second of t                                                                                                    | P Domicilio para CFDI o<br>Factura                                                                                                    |                                            | Calle *                                                | Número Exterior *           | Número Interior                            |            |
| Factura                                                                                                    | Factura                                                                                                    | Factura                                                                                                    | Opmicilio para CFDI o                      |                                                        |                             |                                            |            |
| C.P.* Colonia Crassian de Puebla?                                                                                                    | estado de Puebla?>>LELCLONE>>LELCLONE>>LELCLONE>>LELCLONE> Conia> Orra Colonia> Orra Colonia> Orr                                                                                                    | estado de Puebla?<br>C.P. + Celonia + Otra Colonia<br>Q - SELECCIONE - ▼ -SELECCIONE - ▼<br>Texto en la Imagen<br>28752 Sigurente ◆                                                                                                    | Factura                                    | 🗏 ¿Domicilio se encuentra fuera del                    | Municipio *                 | Localidad -                                |            |
| QSELECCIONE  V Texto en la imagen                                                                                                    | Q     - SELECCIONE     ▼       Texto en la Imagen     887752     Siguiente ◆                                                                                                    | Q -seleccione-     Taxto en la imagen                                                                                                    |                                            | estado de Puebla?                                      | Colonia *                   | Otra Colonia                               |            |
| Texto en la Imagen                                                                                                    | Texto en la Imagen <i>88752</i> 5 Siguiente◆                                                                                                    | Texto en la Imagen                                                                                                    |                                            | Q SELECCIONE V                                         | SELECCIONE                  | Y                                          |            |
| 40750                                                                                                    | 88752 5 Siguiente +                                                                                                    |                                                                                                    |                                            | Texto en la Imagen                                     | 20750                       | ~                                          |            |
|                                                                                                    |                                                                                                    |                                                                                                    | 4                                          |                                                        |                             | The arrive of Wild 🤒                       | 2          |

NOTA: En el campo Tipo de Persona seleccionar "FÍSICA", el campo RFC se completa en

#### automático, en caso de no ser así, deberá colocar los primeros diez dígitos de su CURP.

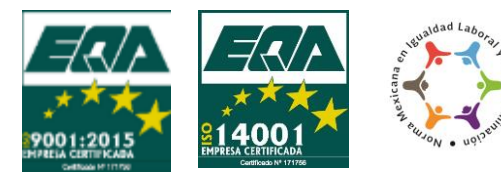

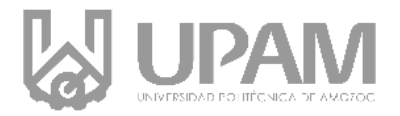

# Los datos que no sean correctos al momento del llenado de los formatos, serán responsabilidad del interesado.

| ← → C ■ ht             | ttps://rl.puebla.gob.mx/tramitesInt/CapturaDat | tos?servicio=750                                                                                                    |                                                                                                    |                                                        | Q 🕁 🍪   |
|------------------------|------------------------------------------------|----------------------------------------------------------------------------------------------------|----------------------------------------------------------------------------------------------------|--------------------------------------------------------|---------|
|                        | PUEBLA                                         | Informació                                                                                                    | in de pago ×                                                                                                    | PAGOS EN LÍNEA<br>DEECNICA AMOZOC, REINSCRIPCIÓN ANUAL | -       |
|                        | Datos para CFDI o Factura                      | Una vez realizado su pago, pa<br>Univ Politeonica de Amazoc, o<br>comprobarte original de pago<br>El RFC proporcionado es inco<br>motivo su <b>Comprobante Fisc</b> | ra recibir los servicios deberá presentarse ante<br>on los requisitos que se solicitan y entregar el<br>s,<br>recto en su composición o longitud, por ese<br>al Digital por internet será inválido ante el SAT, |                                                        |         |
|                        |                                                |                                                                                                    | 🗙 Cancelar 🗸 Aceptar 🚄                                                                                                    | 2 Aceptar                                              |         |
|                        |                                                | Calle *                                                                                                    | Número Exterior *                                                                                                    | Número Im                                              |         |
|                        | Opmicilio para CFDI o                          | (X)                                                                                                    | X                                                                                                    | x                                                      |         |
|                        | Factura                                        | Domicilio se encuentra fuera del                                                                                                    | Municipio *                                                                                                    | Localidad *                                            |         |
|                        |                                                | estado de Puebla?<br>C.P. *                                                                                                    | Colonia *                                                                                                    | Otra Colonia                                           |         |
|                        |                                                | Q 73110 ·                                                                                                    | SAN PABLITO                                                                                                    |                                                        |         |
|                        |                                                | Texto en la Imagen                                                                                                    |                                                                                                    |                                                        |         |
|                        |                                                | 90126                                                                                                    | 1 Siguiente                                                                                                    | Siguiente →                                            |         |
|                        |                                                |                                                                                                    | <u> </u>                                                                                                    |                                                        | 1       |
|                        | GOBIERNO DE                                    | LE ESTADO DE PUEBLA                                                                                                    |                                                                                                    | ••••••••••••••••••••••••••••••••••••••                 |         |
|                        |                                                |                                                                                                    |                                                                                                    |                                                        | _       |
| A second second second |                                                |                                                                                                    |                                                                                                    |                                                        | Or Chat |

Anote el texto de la imagen y de click en el botón Siguiente.

En la nueva pestaña deberá revisar que todos sus datos estén correctos y dar clic en el botón imprimir orden.

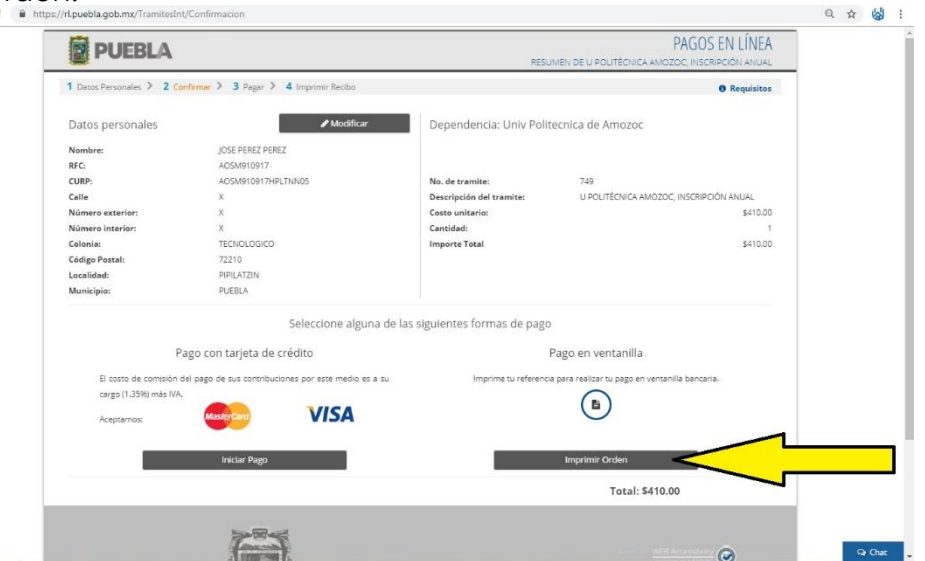

La nueva pestaña contendrá un documento, mismo que tendrá que imprimir y acudir a

la institución bancaria de su preferencia y que esté mencionada en la orden de pago.

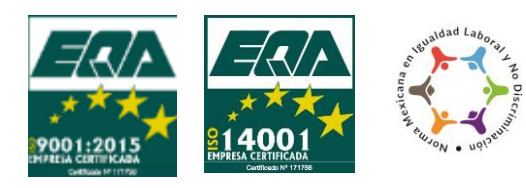

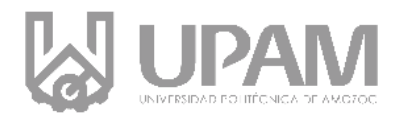

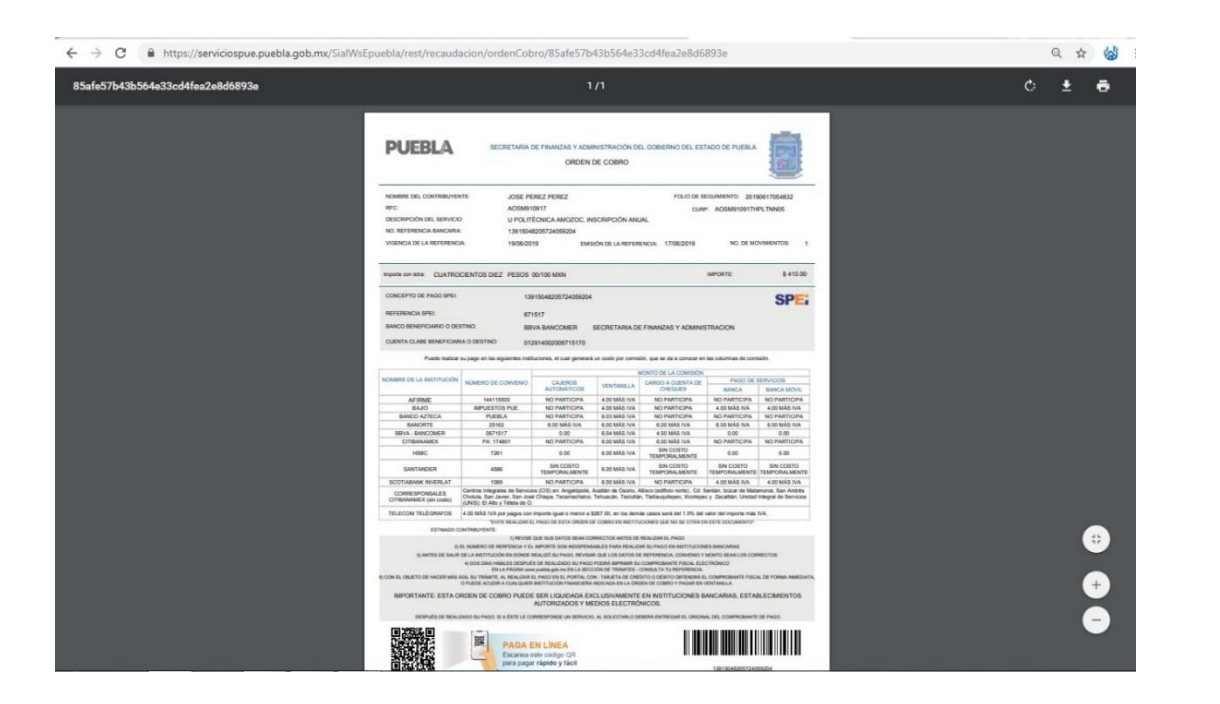

## Una vez que obtuviste la referencia, repite los paso seleccionando ahora la opción de <u>COLEGIATURA POR CUATRIMESTRE.</u>

# NOTA: Recuerde que el procedimiento se realiza 2 veces con los dos conceptos a pagar, por lo tanto tendrá que presentar las 2 referencias con los dos comprobantes Fiscales.

48 horas hábiles después de realizar el pago ingresa a la siguiente liga para descargar los comprobantes fiscales:

https://rl.puebla.gob.mx/Referencia/ImprimirCfe.

Deberás ingresar el número de referencia de las Órdenes de Cobro que pagaste con anterioridad (Inscripción Anual y Colegiatura por Cuatrimestre). El número de referencia está marcada con color rojo en la imagen siguiente.

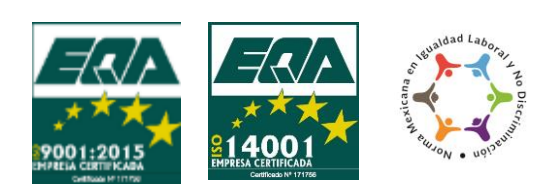

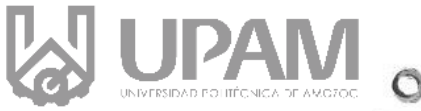

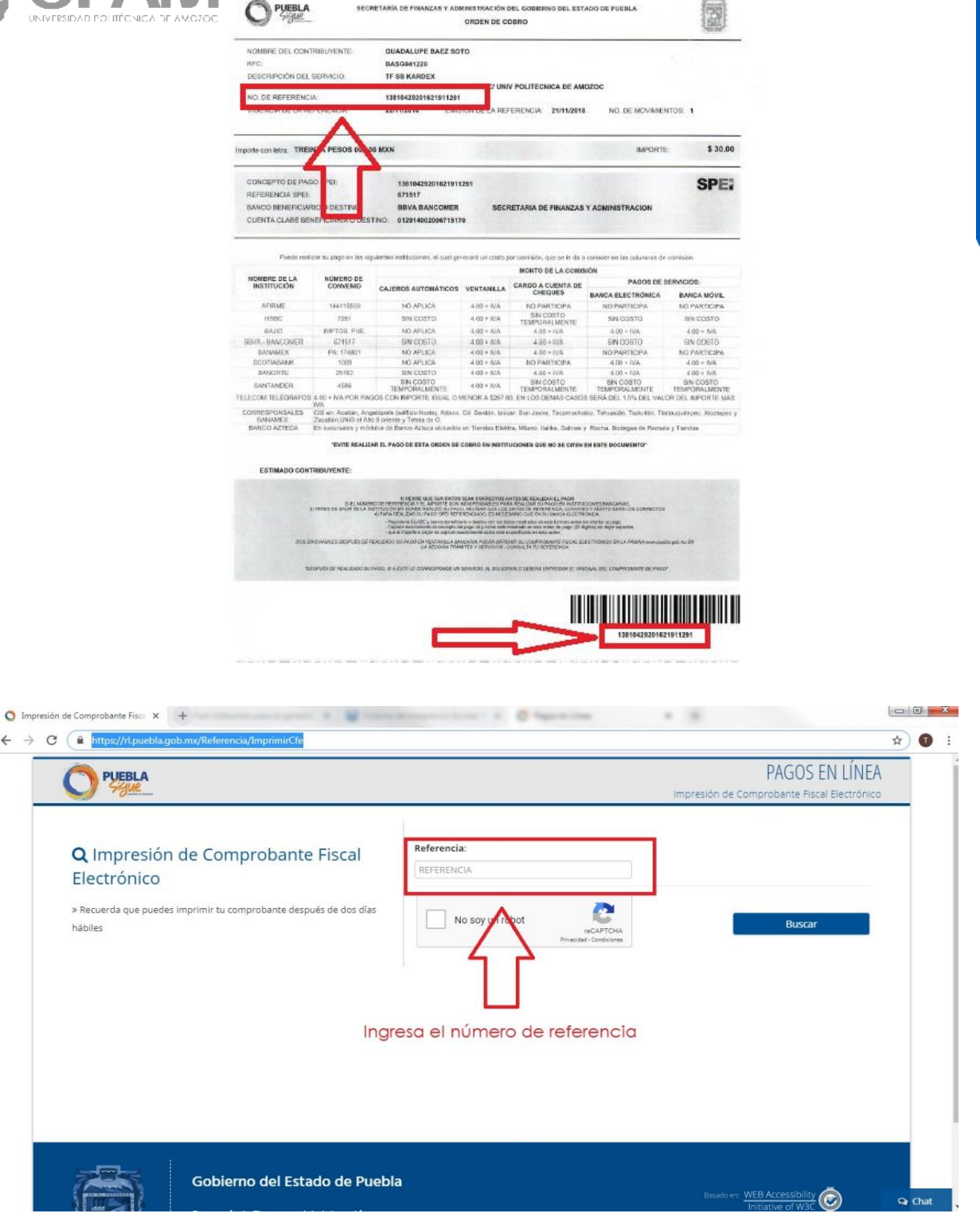

Al ingresar el número de referencia en automático se abrirá una segunda página

como se muestra a continuación:

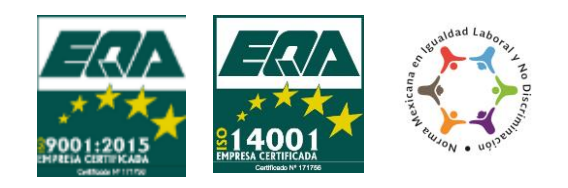

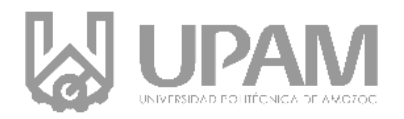

| Reportes |                                                                                                    | 1/1                                                                                                    |                                                                                                    | Ċ | ± 0         |
|----------|----------------------------------------------------------------------------------------------------|----------------------------------------------------------------------------------------------------|----------------------------------------------------------------------------------------------------|---|-------------|
|          |                                                                                                    | ECRETARIA DE FRANCIA Y ADMINISTRACION DEL SOBRIMO DEL<br>DER PROTY AMBOR DE LA DEP<br>COMPONIENT RECK. LECTROMOS DE PAGO<br>ANNO ATTECA | 1400 SI 7486.4                                                                                                    |   |             |
|          | Коллин Баларана Калара<br>Иссанованиза<br>Склад в земете<br>Карали и Карали<br>Сорона Каралиски<br>Иссанова Каралиски<br>Иссанова Каралиски<br>Иссанова Каралиски<br>Иссанова Каралиски<br>Иссанова Каралиски<br>Иссанова Каралиски | 0<br>0.00* MARRIEDINA/TIME<br>NO IN*<br>KONCIPO MANALION<br>COOLUMINES HIM<br>A M ARRIDO<br>M                                           | NO INFORMACIA<br>13810425201021911291<br>VECNO GO PARIO DI ALGUNA<br>FOLO DE ANDI DI ALGUNA<br>FOLO DE ANDI DI ALGUNA<br>CANTONO I<br>DI MENAL<br>DI MENAL<br>NO INFORMODINI B |   |             |
|          | CLAVE                                                                                                    | CONCEPTO<br>V AREEC FRE EPIERON IS CONTINUES IN ESTIBIOS                                                                                | IMPORTE :                                                                                                    |   |             |
|          |                                                                                                    |                                                                                                    |                                                                                                    |   | ⊕<br>⊕<br>■ |

Imprime 2 copias y continúa al siguiente paso del proceso.

## Paso 2.- Realiza el cuestionario de contexto UPAM y TEST DE INTERESES PERSONALES "UPAM"

#### Fechas: Del 1 al 6 de Julio de 2019

### Para el siguiente paso deberás contar con un correo electrónico de GMAIL, para poder acceder a los cuestionarios.

Ingresa a la siguiente liga: <u>http://goo.gl/forms/Qf3hTCxE4w</u> en la cual tendrás que llenar el cuestionario de manera obligatoria para continuar tu proceso, posteriormente ingresaras a la siguiente liga: <u>https://forms.gle/NVGmRVnR6qbX4uXF8</u> la cual también llenarás el formulario, al finalizar se enviará un correo con los documentos que debes entregar.

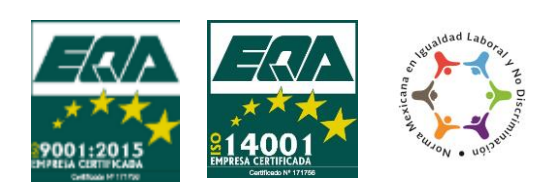

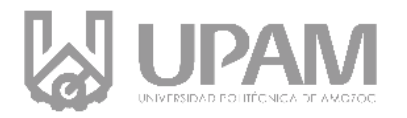

## Paso 3.- Entrega de documentos originales. Fechas: Del 8 al 12 de Julio de 2019

Presentarse en el Departamento de Servicios Escolares de la Universidad, con los documentos que se te indicaron en el correo electrónico.

## Paso 4.- Curso Propedéutico. Fechas: Del día 19 al 30 de agosto

Preséntate en el horario que se te indicará en la entrega de documentos para el curso propedéutico.

## Paso 5.- Examen de Ubicación de Inglés. Fechas: Único día 23 de Agosto de 2019

En el curso propedéutico, recibirás las indicaciones para el examen de ubicación de inglés el cual entregarás en Servicios Escolares.

*Importante:* Cumplir con todos los pasos de este proceso en las fechas indicadas para ser considerado alumno inscrito en la Universidad, si no finalizas alguno de los pasos anteriores no se te tomará en cuenta para matrícula.

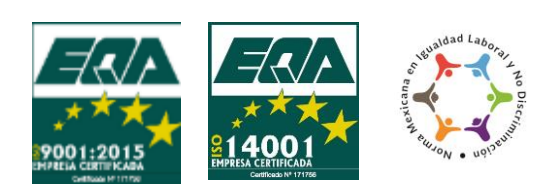